# **PTNL VISION 2.0**

# Руководство пользователя

Версия системы – 2.0

Листов – 23

МОСКВА, 2020

# оглавление

| 1. | Введение                                                         | 5  |
|----|------------------------------------------------------------------|----|
| 1. | 1. Область применения                                            | 5  |
| 1. | 2. Краткое описание возможностей                                 | 5  |
| 1  | 3. Уровень подготовки пользователя                               | 5  |
| 1  | 4. Перечень эксплуатации документации                            | 5  |
| 2. | Назначение и условия применения                                  | 6  |
| 2. | 1. Виды деятельности, функции, для которых предназначена система | 6  |
| 2. | 2. Условия для функционирования системы                          | 6  |
| 3. | Подготовка к работе                                              | 7  |
| 3. | 1. Состав и содержание                                           | 7  |
| 3. | 2. Порядок загрузки данных и программ                            | 7  |
| 3. | 3. Порядок проверки работоспособности                            | 7  |
| 4. | Описание операций                                                | 8  |
| 4  | 1. Авторизация                                                   | 8  |
|    | <b>4.1.1.</b> Вход в систему                                     | 8  |
|    | 4.1.2. Восстановление пароля                                     | 10 |
| 4  | 2. Система PTNL VISION                                           | 11 |
|    | <b>4.2.1.</b> Верхнее меню                                       | 11 |
|    | <b>4.2.2.</b> Модуль «Проекты»                                   | 12 |
|    | <b>4.2.3.</b> Модуль «Обучение»                                  | 16 |
|    | <b>4.2.4.</b> Модуль «Профиль»                                   | 17 |
| 5. | Рекомендации по освоению                                         | 22 |
| 6. | Аварийные ситуации                                               | 23 |

# термины и определения

| СИСТЕМА             | Система визуализации данных PTNL VISION 2.0                                                                                                    |
|---------------------|----------------------------------------------------------------------------------------------------|
| WEB -<br>ИНТЕРФЕЙС  | Совокупность средств, при помощи которых пользователь<br>взаимодействует с веб-сайтом или любым другим приложением через<br>браузер                |
| WEB -<br>ПРИЛОЖЕНИЕ | Клиент-серверное приложение, в котором клиентом выступает браузер, а сервером - веб-сервер                                                         |
| ДАТАСЕТ             | Набор данных. Коллекция из логических записей, хранящихся в виде<br>упорядоченного набора фиксированной длины                                      |
| ДАШБОРД             | Документ (проект) с лаконично представленными статистическими<br>данными, отчетами, чаще всего с элементами инфографика                            |
| ГРАФИК              | Графическое представление данных линейными отрезками или<br>геометрическими фигурами, позволяющее быстро оценить соотношение<br>нескольких величин |
| виджет              | Небольшой графический элемент или модуль                                                                                                    |

# ОБОЗНАЧЕНИЯ И СОКРАЩЕНИЯ

| БД       | База данных                                                                                              |
|----------|----------------------------------------------------------------------------------------------------|
| СУБД     | Система управления базой данных                                                                          |
| ПО       | Программное обеспечение                                                                                  |
| MS EXCEL | Программа для работы с электронными таблицами, входит в состав офисного пакета программ Microsoft Office |
| MySQL    | Свободная реляционная система управления базами данных                                                   |

| ПЛАТФОРМА<br>РОLУМАТІСА | Аналитическая платформа для исследования больших объемов данных |
|-------------------------|-----------------------------------------------------------------|
|                         |                                                                 |

# 1. ВВЕДЕНИЕ

## 1.1. Область применения

В настоящем документе описан порядок работы пользователей в системе, выполняющих просмотр информационных панелей.

# 1.2. Краткое описание возможностей

Система обеспечивает следующие возможности:

- просмотр доступных проектов;
- отслеживание показателей, тенденций и взаимосвязей;
- выгрузка доступных проектов;
- просмотр обучающих материалов.

### 1.3. Уровень подготовки пользователя

Пользователи должны иметь следующие знания и навыки:

- умение пользоваться персональным компьютером;
- знание ОС на уровне пользователя;
- работа с Internet на уровне пользователя;
- знание интерфейса Системы.

## 1.4. Перечень эксплуатации документации

Перед началом работы с системой пользователь должен ознакомиться со следующими документами:

- Руководство пользователя (настоящий документ).

# 2. НАЗНАЧЕНИЕ И УСЛОВИЯ ПРИМЕНЕНИЯ

# 2.1. Виды деятельности, функции, для которых предназначена система

Система представляет собой конструктор информационных панелей. В основе работы с системы — простота работы с данными.

# 2.2. Условия для функционирования системы

Пользователь системы должен быть обеспечен автоматизированным рабочим местом: компьютером, удовлетворяющим следующим требованиям и иметь доступ к локальной или глобальной сети.

Аппаратные характеристики персонального компьютера:

- процессор с архитектурой x86 или x64 AMD или Intel с тактовой частотой не менее 1500 МГц и количеством ядер не менее двух;
- оперативная память не менее 2 Гбайт;
- монитор с разрешением не менее 1280\*720;
- клавиатура и мышь.

# 3. ПОДГОТОВКА К РАБОТЕ

## 3.1. Состав и содержание

Для начала работы с Системой не требуется инсталляции программного обеспечения с дистрибутивного носителя на компьютер пользователей.

## 3.2. Порядок загрузки данных и программ

Дополнительной загрузки данных и программ не требуется.

# 3.3. Порядок проверки работоспособности

Для проверки работоспособности Системы необходимо запустить установленный на компьютере браузер и в его адресной строке набрать строку вызова web-приложения. Откроется окно входа в Систему (см. Рисунок 1).

|                                | <b>РОЦУ///АТІСА</b><br>конструктор информационных панелей |                                          |
|--------------------------------|-----------------------------------------------------------|------------------------------------------|
|                                | Логин                                                     |                                          |
|                                | Пароль Показать                                           |                                          |
| рна осв                        | Запомнить <u>Напомнить данные входа</u><br>Войти          | ноя дах                                  |
| ВИЗНЕС-ПОДХОД К АНАЛИЗУ ДАННЫХ |                                                           |                                          |
|                                | Er                                                        | а © 2011-2020, <u>ООО Полиматика Рус</u> |

Рисунок 1

# 4. ОПИСАНИЕ ОПЕРАЦИЙ

## 4.1. Авторизация

#### 4.1.1. Вход в систему

Для входа в систему необходимо выполнить следующие действия:

- перейти по ссылке http://localhost:8081/ или IP-адрес сервера, порт 8081;
- в открывшемся окне (см. Рисунок 2) заполнить значения:
  - Логин имя пользователя;
  - Пароль пароль пользователя.
- нажать кнопку «Войти в систему». Осуществится вход в систему.

|         |                                  | <b>РОЦУ///АТІСА</b><br>конструктор информационных панелей<br>логин |                                        |
|---------|----------------------------------|--------------------------------------------------------------------|----------------------------------------|
|         |                                  | Пароль Показать                                                    |                                        |
| 2HB ФEB |                                  | Запомнить <u>Напомнить данные входа</u><br>Войти                   | ноя док                                |
|         | 🔯 БИЗНЕС-ПОДХОД К АНАЛИЗУ ДАННЫХ |                                                                    |                                        |
|         |                                  | En                                                                 | © 2011-2020, <u>ООО Полиматика Рус</u> |

#### Рисунок 2

При установке галочки в поле «Запомнить» сессия будет доступна 30 дней. Без параметра «Запомнить» – 30 минут.

В системе имеется два языка интерфейса:

- Русский (выбран по умолчанию);
- Английский.

Для выбора английского языка необходимо нажать на инициалы «En» английского языка в нижней правой части окна авторизации. Язык интерфейса сменится на английский (см. Рисунок 3).

|                           | POLY///ATICA                              |                                       |
|---------------------------|-------------------------------------------|---------------------------------------|
|                           | Login                                     |                                       |
|                           | Password Show                             |                                       |
| 9H01 OCD                  | Remember me <u>Forgot details?</u> Log in | ноя дах                               |
| 😵 DATA SCIENCE REIMAGINED |                                           |                                       |
|                           |                                           | Ru © 2011-2020, Polymatica Europe Ltd |

Для возврата на русский язык интерфейса необходимо нажать инициалы «Ru» русского языка.

Для просмотра введенного пароля необходимо нажать на кнопку «Показать». Пароль отобразится (см. Рисунок 4).

|                                | <b>РОСЬУ///АТІСА</b><br>конструктор информационных панелей<br>логин |                                                 |
|--------------------------------|---------------------------------------------------------------------|-------------------------------------------------|
| n-m ecu                        | Войти Валомнить Данные входа                                        | ноя дах                                         |
| Визнес-подход к анализу данных | E                                                                   | <u>n</u> © 2011-2020, <u>ООО Полиматика Рус</u> |

### Рисунок 4

Для скрытия введенного пароля необходимо нажать кнопку «Скрыть».

#### 4.1.2. Восстановление пароля

Для восстановления пароля необходимо нажать кнопку «Напомнить данные входа» в окне авторизации. Откроется окно восстановления пароля (см. Рисунок 5).

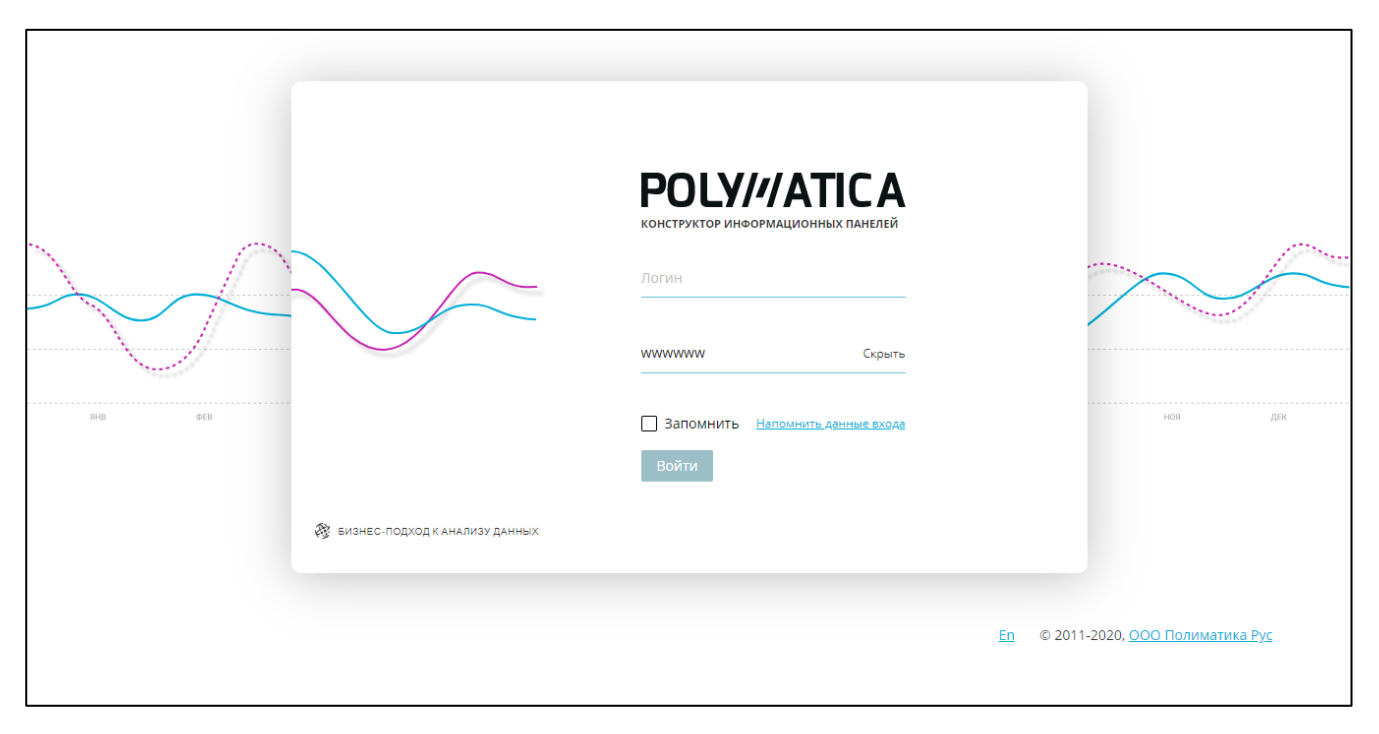

## Рисунок 5

Для восстановления необходимо ввести e-mail адрес в соответствующее поле и нажать кнопку «Отправить». На привязанную почту будет отправлено информация с кодом. Окно отобразит соответствующую информацию (см. Рисунок 6).

|             |                                  | <b>POLY///ATICA</b><br>конструктор информационных панелей                                                           |                                           |
|-------------|----------------------------------|----------------------------------------------------------------------------------------------------|-------------------------------------------|
|             | $\sim$                           | Информация для восстановления пароля<br>выслана на почту, введите код из письма и<br>придумайте новый пароль<br>Код |                                           |
|             |                                  | Пароль Показать                                                                                                    |                                           |
| RHB OEB MAP | 👸 визнес-подход к анализу данных | Войти Назад                                                                                                    | ОКТ НОЯ ДВК                               |
|             |                                  |                                                                                                    | <u>En</u> © 2011-2020, ООО Полиматика Рус |

#### Рисунок 6

Необходимо ввести присланный на электронный адрес код, ввести новый пароль и нажать кнопку «Войти в систему». Осуществится изменение пароля пользователя и вход в систему.

# 4.2. Cистема PTNL VISION 2.0

После успешной авторизации осуществится вход на главную страницу системы – модуль «Проекты» (см. Рисунок 7).

| POLY///ATICA | â                                            | Ô        | 0       |
|--------------|----------------------------------------------|----------|---------|
|              | Главная                                      | Обучение | Профиль |
|              |                                              |          |         |
|              |                                              |          |         |
|              |                                              |          |         |
|              | Нет доступных проектов                       |          |         |
|              | В данном разделе будут отображаться проекты, |          |         |
|              | созданные администраторами.                  |          |         |
|              |                                              |          |         |
|              |                                              |          |         |
|              |                                              |          |         |
|              |                                              |          |         |
|              |                                              |          |         |
|              |                                              |          |         |
|              |                                              |          |         |
|              |                                              |          |         |

Рисунок 7

Система разделена на две части:

- Верхнее меню;
- Рабочая область системы.

#### 4.2.1. Верхнее меню

Верхнее меню предназначено для навигации между модулями системы. Боковое меню всегда доступно во время работы с системой (см. Рисунок 8).

| ΡΟΙ Υ///ΑΤΙς Α |         |           | Ô        | 0       |
|----------------|---------|-----------|----------|---------|
| - OCH MARCA    | Главная |           | Обучение | Профиль |
|                |         | Рисунок 8 |          |         |
|                |         |           |          |         |

Верхнее меню содержит следующие модули:

- Главная ӣ главная страница системы, модуль «Проекты»;
- Обучение модуль с обучающим материалом;
- Профиль 🕰 модуль управления учетной записью.

Для перехода в необходимый модуль следует нажать соответствующую кнопку-иконку модуля.

### 4.2.2. Модуль «Проекты»

Модуль предназначен для отображения списка проектов и просмотра доступных

проектов. Модуль является главной страницей системы (см. Рисунок 9).

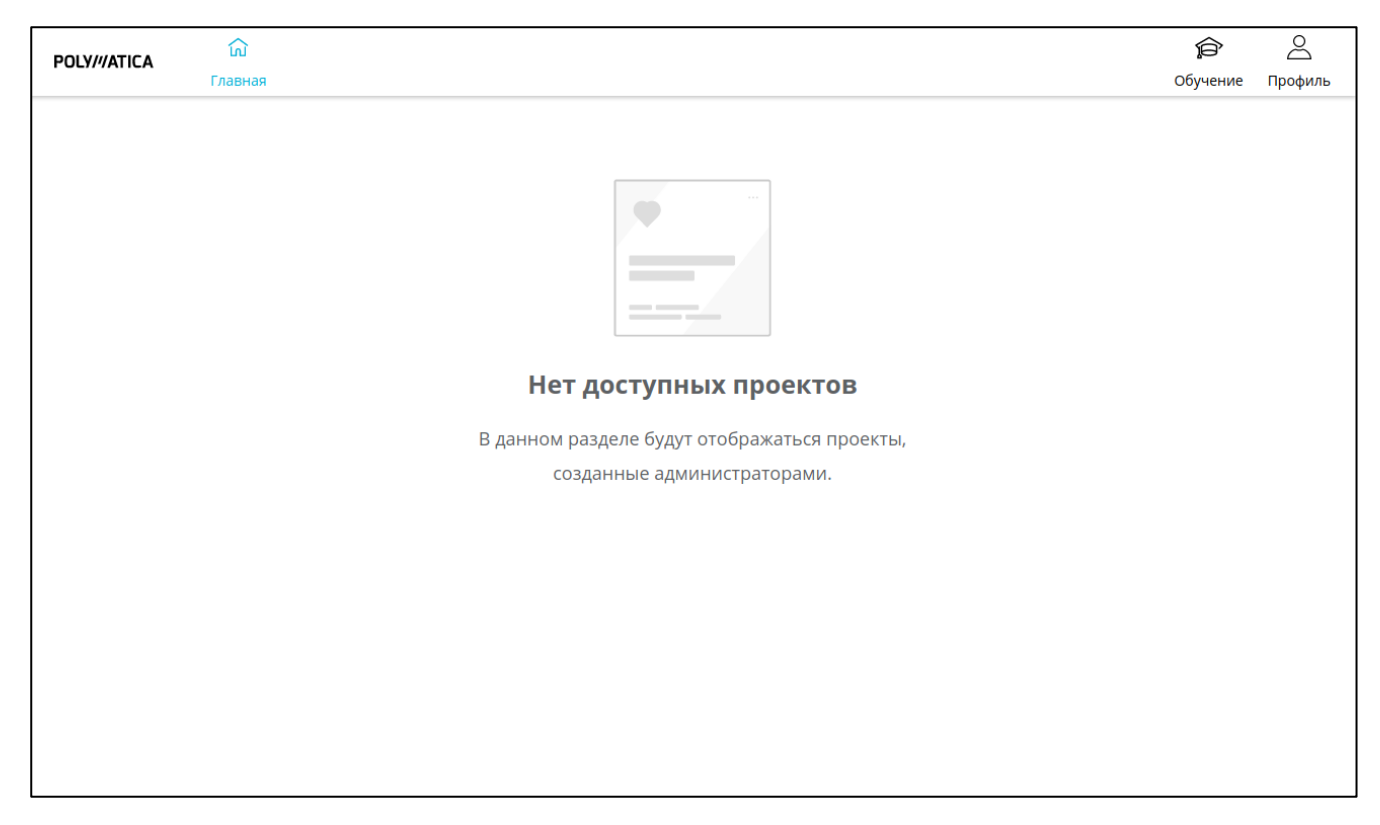

Рисунок 9

Пользователю доступны проекты, в которые его добавили аналитик/администратор системы.

#### 4.2.2.1. Список проектов

На главной странице, в модуле «Проекты» отображен список доступных пользователю проектов (см. Рисунок 10).

| 🗱 🗄 По дате 🔹                                              | v                                                          |
|------------------------------------------------------------|------------------------------------------------------------|
| Ð                                                          | (L)                                                        |
| Медицина                                                   | VG                                                         |
| Автор: Admin Admin<br>Дата создания:<br>13.07.2020 в 10:04 | Автор: Admin Admin<br>Дата создания:<br>12.07.2020 в 16:47 |
|                                                            |                                                            |
|                                                            |                                                            |
|                                                            |                                                            |

В системе имеется два типа представления списка проектов:

– Карточка — представление проектов в виде отдельных карточек с

информацией;

– Таблица 🔲 – проекты с информацией в табличном представлении.

Для выбора типа представления следует нажать на кнопку-иконку соответствующего типа.

#### 4.2.2.1.1 Карточка

Тип представления проектов в виде отдельных карточек со следующей информацией:

- Иконка проекта;
- Наименование проекта;
- Автор проекта
- Дата создания проекта.

Для сортировки проектов необходимо нажать кнопку-иконку ∨ в поле «По дате» и в выпадающем списке выбрать один из типов сортировки:

- По дате по возрастанию;
- По дате по убыванию;
- От А до Я;
- От Я до А.

По умолчанию выбрана сортировка «По дате по убыванию».

Для перехода в проект следует нажать на карточку необходимого проекта. Осуществится переход в окно просмотра проекта.

4.2.2.1.2 Таблица

Тип представления проектов в виде таблицы с информацией.

Таблица состоит из следующих колонок:

- Иконка проекта;
- Название;
- Автор;
- Дата создания.

Поля, по которым возможна сортировка:

- Название;
- Автор;
- Дата создания.

Для того чтобы отсортировать данные необходимо нажать на соответствующий столбец в шапке таблицы (см. Рисунок 11).

|  | Название 🖕 | ۹ | Автор 🜲 | Q | Дата создания 🌲 | Действия |
|--|------------|---|---------|---|-----------------|----------|
|--|------------|---|---------|---|-----------------|----------|

#### Рисунок 11

Сброс сортировки выполняется после трех нажатий на столбец.

При просмотре списка проектов доступен поиск по полям «Название» и «Автор». Для

поиска по полю необходимо нажать на иконку <sup>Q</sup> соответствующего поля. После нажатия появится окно, в котором необходимо ввести искомое значение для поиска (см. Рисунок 12) и нажать кнопку «Поиск».

| Введите значение |          |  |  |  |  |
|------------------|----------|--|--|--|--|
|                  |          |  |  |  |  |
| Поиск            | Сбросить |  |  |  |  |

#### Рисунок 12

Чтобы сбросить поиск необходимо нажать кнопку «Сбросить».

#### 4.2.2.2. Просмотр проекта

Для перехода в проект следует нажать на карточку необходимого проекта. Осуществится переход в окно просмотра проекта (см. Рисунок 13).

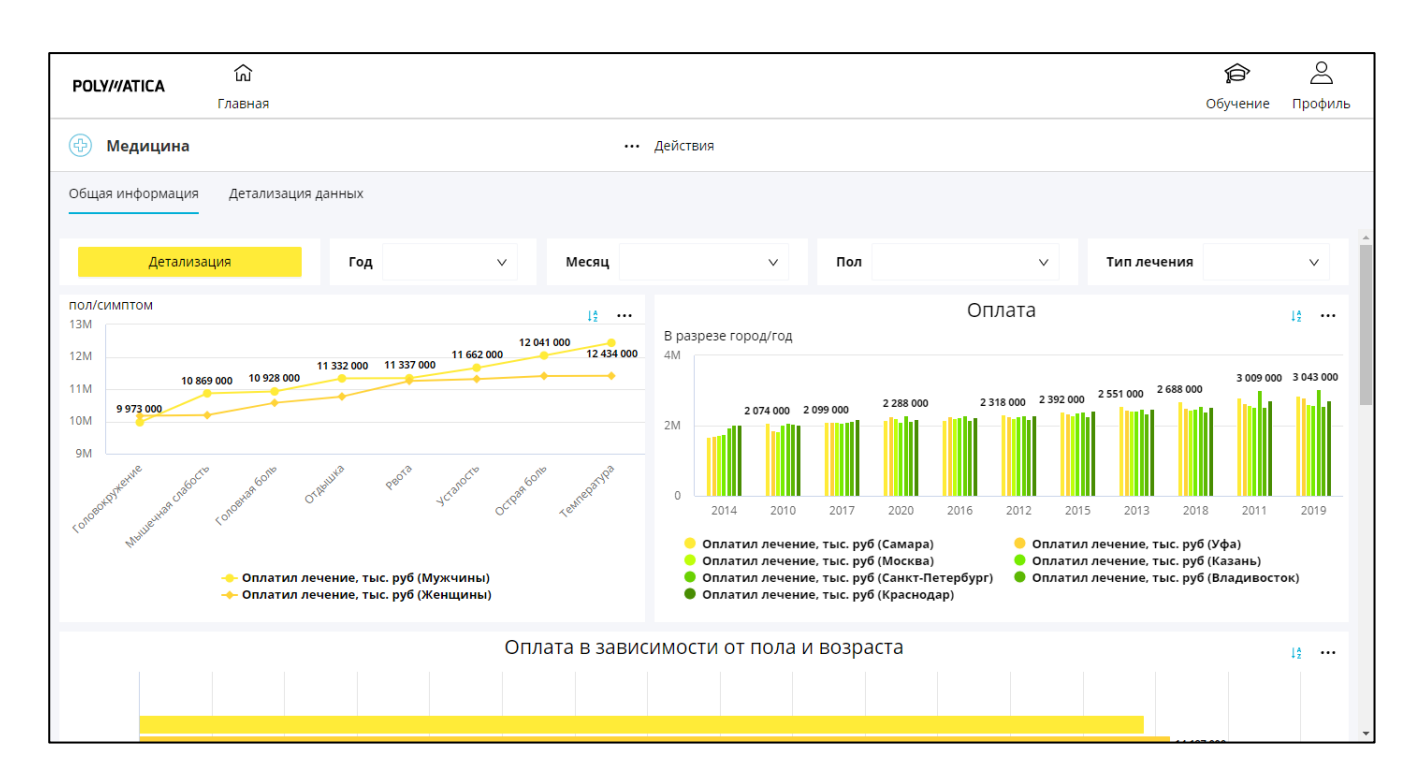

## Рисунок 13

На форме просмотра проекта доступен следующий функционал:

- Просмотр виджетов;
- Разворачивание виджета на весь экран;
- Экспорт виджета или проекта;
- Информация о виджете.

При нажатии на кнопку «Действия» откроется выпадающий список с доступными пользователю действиями с проектом (см. Рисунок 14):

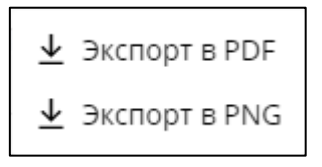

#### Рисунок 14

- Экспорт в PDF Выгрузка проекта в формат PDF;
- Экспорт в PNG Выгрузка проекта в формат PNG.

При нажатии кнопки действия на виджете , открывается выпадающий список с доступными пользователю действиями с виджетом (см. Рисунок 15):

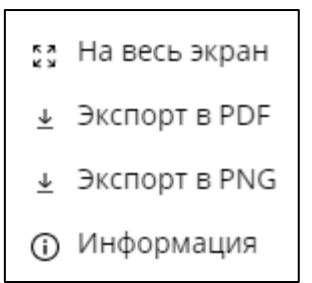

### Рисунок 15

- На весь экран Переход в полноэкранный режим просмотра виджета
   Осуществится переход в полноэкранный режим просмотра. Для выхода из полноэкранного режима необходимо нажать кнопку ESC на клавиатуре.
- Экспорт в PDF Выгрузка виджета в формат PDF;
- Экспорт в PNG Выгрузка виджета в формат PNG;
- Информация Просмотр информации о виджете:
  - автор;
  - дата создания;
  - дата обновления;
  - используемый датасет;
  - дата последнего обновления данных датасета.

Откроется окно информации. Для закрытия окна необходимо нажать кнопку «Закрыть».

#### 4.2.3. Модуль «Обучение»

В модуле «Обучение» размещены обучающие материалы по работе с системой.

p

Для перехода в модуль «Обучение» необходимо нажать на пункт <sup>Обучение</sup> в верхнем меню. Модуль представлен в виде плиток с наименованиями статей обучающих материалов (см. Рисунок 16).

| POLY///ATICA Со<br>Главная |                  | 🗐 💪 🎓 🛆<br>Датасеты Виджеты Обучение Профиль |
|----------------------------|------------------|----------------------------------------------|
| Обучение                   |                  |                                              |
| ဆုံ ၆ နံရန်                |                  |                                              |
| Виджеты                    | Датасеты         | Проекты                                      |
|                            | ⊕ <sup>*</sup> የ | A + A + A = A                                |

Для открытия материала следует нажать на карточку необходимого материала. Откроется модальное окно выбранного обучающего материала.

## 4.2.4. Модуль «Профиль»

Модуль «Профиль» необходим для просмотра профиля, изменения информации пользователя, выхода из системы смены цветовой схемы системы.

Для перехода в модуль «Профиль» необходимо нажать на пункт профиль в верхнем меню. В правой части экрана откроется окно «Профиль» (см. Рисунок 17).

8

| 🛆 Профиль                                   | ×  |
|---------------------------------------------|----|
| Пользователь<br>USETUSET<br>Изменить пароль |    |
| Тёмная тема<br>Личная информация            |    |
| Пользователь                                |    |
| Пользователь                                |    |
| Пользователь                                |    |
| Электронная почта                           |    |
| <b>Группы</b><br>Все пользователи           |    |
| Выход                                       | En |

В данном окне допустимы следующие действия:

- Просмотр Логина и Роли пользователя;
- Смена пароля пользователя;
- Смена цветовой схемы системы;
- Изменения ФИО и электронной почты пользователя;
- Просмотр групп, в которые добавлен пользователь;
- Выход из системы.

#### 4.2.4.1. Изменить пароль

Для смены пароля пользователя необходимо нажать на строку «Изменить пароль». После нажатия появится окно изменения пароля (см. Рисунок 18).

| Изменение пароля Х    |  |  |  |
|-----------------------|--|--|--|
| Текущий пароль        |  |  |  |
| Новый пароль          |  |  |  |
| Подтвердите пароль    |  |  |  |
|                       |  |  |  |
| Отменить<br>Сохранить |  |  |  |

Для изменения пароль необходимо ввести текущий пароль, новый пароль и подтвердить пароль, далее нажать «Сохранить». Для отмены действия необходимо нажать кнопку «Отменить».

#### 4.2.4.2. Цветовая схема

Для смены текущей темы на темную необходимо нажать на кнопку <sup>тёмная тема</sup>. Внешний вид системы изменится (см. Рисунок 19).

| POLY///ATICA            | ណ៌<br>Главная |           |                                                     | 🛆 Профиль                                    | × |
|-------------------------|---------------|-----------|-----------------------------------------------------|----------------------------------------------|---|
| Обучение                |               |           |                                                     | Пользователь<br>USErUSEr                     |   |
|                         |               | Визуализа | Изменить пароль<br>Тёмная тема<br>Личная информация |                                              |   |
| $\overline{\mathbf{C}}$ |               |           |                                                     | Пользователь<br>Пользователь<br>Пользователь |   |
|                         |               | ~         |                                                     | Электронная почта                            |   |
|                         | ~~~           |           |                                                     | <b>Группы</b><br>Все пользователи            |   |
|                         |               | 오+오+오=    | R                                                   | Выход                                        |   |

Руководство пользователя. Версия системы – 2.0

Для возращения на светлую тему необходимо повторно нажать на кнопку переключателя.

4.2.4.3. Личная информация

Редактирование ФИО пользователя доступно в блоке «Личная информация» в соответствующих полях. Для изменения необходимо внести изменения в соответствующее поле и нажать кнопку «Сохранить». Для отмены внесенных изменений необходимо нажать кнопку «Отменить».

4.2.4.4. Электронная почта

Редактирование адреса электронной почты пользователя доступно в блоке «Электронная почта». Для изменения следует внести необходимый электронный адрес и нажать «Сохранить». Для отмены внесенных изменений необходимо нажать кнопку «Отменить».

4.2.4.5. Выход

Для выхода из модуля «Профиль» необходимо нажать кнопку-иконку X или клавишу ESC на клавиатуре.

Для выхода из системы необходимо нажать кнопку «Выход» в нижней левой части окна модуля.

4.2.4.6. Язык системы

Для смены языка на английский необходимо нажать на инициалы «En» в нижней правой части модуля. Язык интерфейса системы сменится (см. Рисунок 20).

| POLY///ATICA | ධ<br>Home |       |                      | O Profile                                       | × |
|--------------|-----------|-------|----------------------|-------------------------------------------------|---|
| Training     |           |       |                      | User<br>USerUSEr                                |   |
|              |           |       | Визуализаг           | Change Password Dark theme Personal Information |   |
|              |           |       |                      | Пользователь<br>Пользователь                    |   |
|              |           |       |                      | Пользователь<br>Email                           |   |
|              |           |       |                      | Groups                                          |   |
|              | $\sim$    |       |                      | Все пользователи                                |   |
|              |           | R+R+R | $\chi = \mathcal{R}$ | Exit                                            |   |

Для смены языка на русский необходимо нажать на инициалы «Ru».

Руководство пользователя. Версия системы – 2.0

# 5. РЕКОМЕНДАЦИИ ПО ОСВОЕНИЮ

Для успешного освоения работы с Системой необходимо изучить положения настоящего документа. Управление действиями Системы производится на основании выбора пользователем различных графических элементов: кнопок, раскрывающихся списков и т.д.

Выход из Системы осуществляется через модуль «Профиль», нажать кнопку «Выход».

При повторном открытии браузера после некорректного выхода из Системы при возникновении ошибки нажмите F5.

# 6. АВАРИЙНЫЕ СИТУАЦИИ

При возникновении проблем с запуском Системы, либо при возникновении сбоев или сообщений об ошибках, попробуйте повторить свои действия один-два раза. Многие сбои носят случайный характер и не повторяются. Если же проблема не устраняется или повторно возникает при последующих запусках Системы, необходимо обратиться к техническому специалисту.